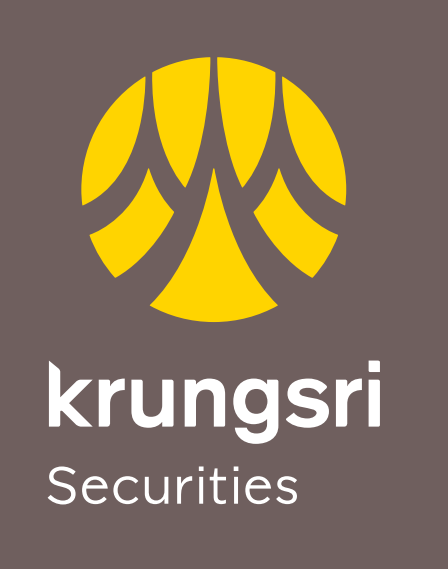

A member of **MUFG** a global financial group

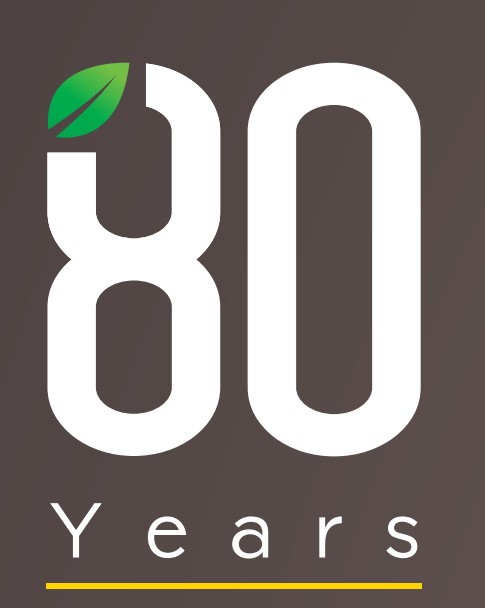

### คู่มือการใช้งาน Krungsri Securities iGlobal (Mobile)

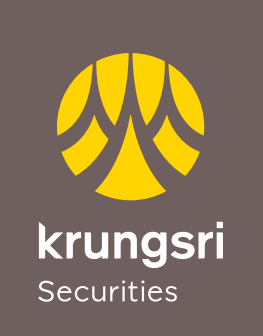

A member of **O MUFG** a global financial group

#### **iGLOBAL**

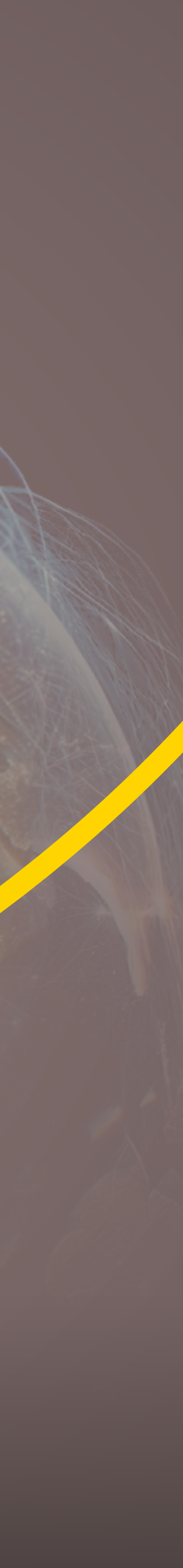

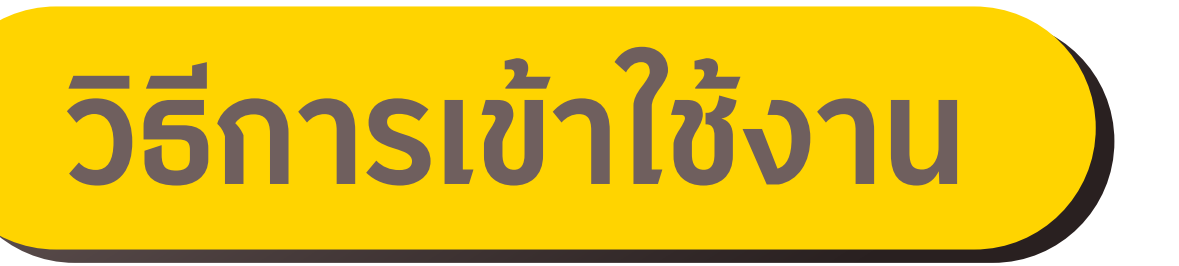

## 1. กรอก Login ID และ Password 2. กด Login เพื่อเข้าสู่ระบบ

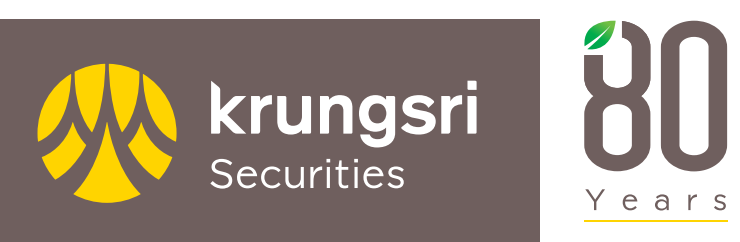

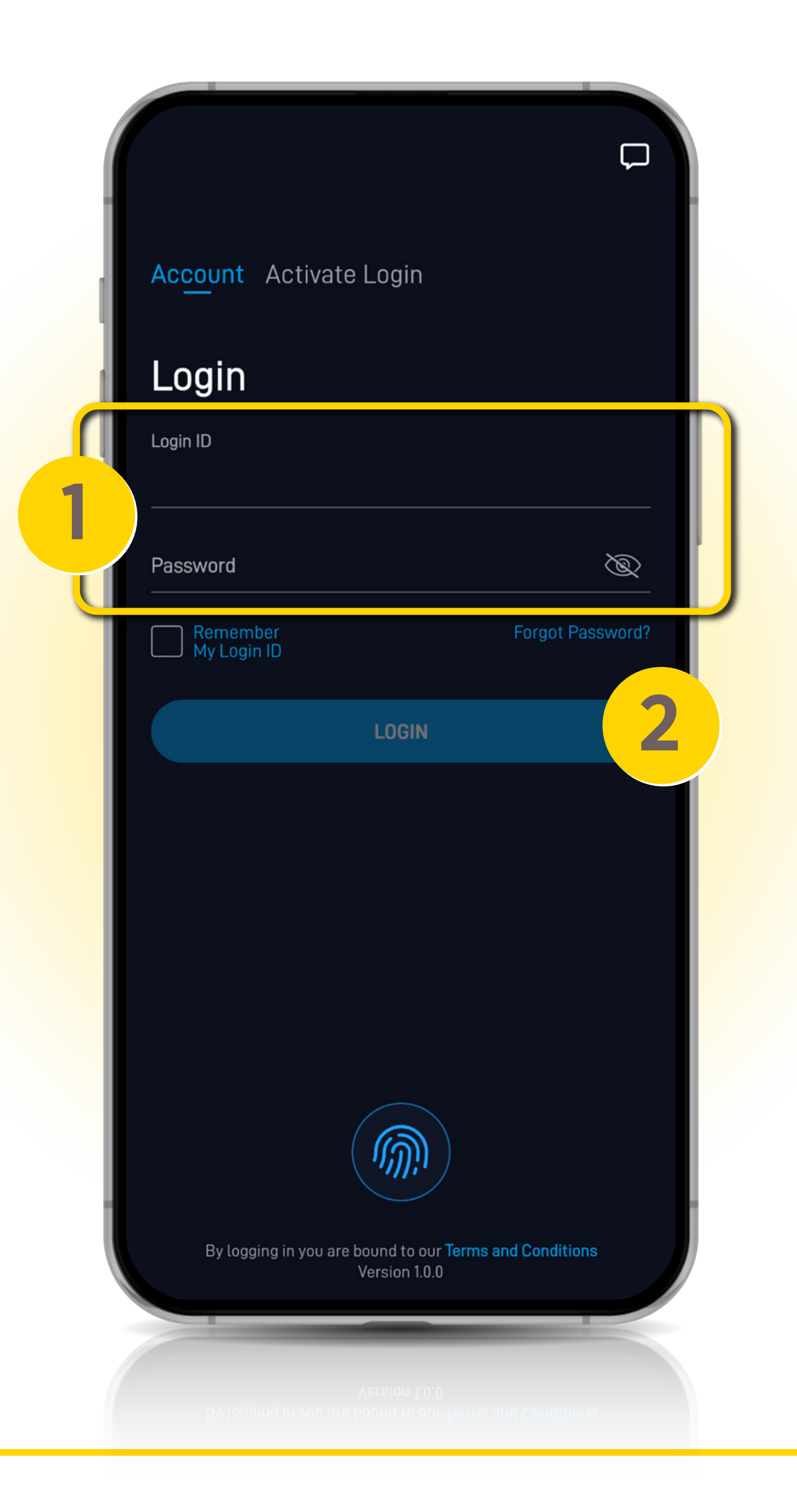

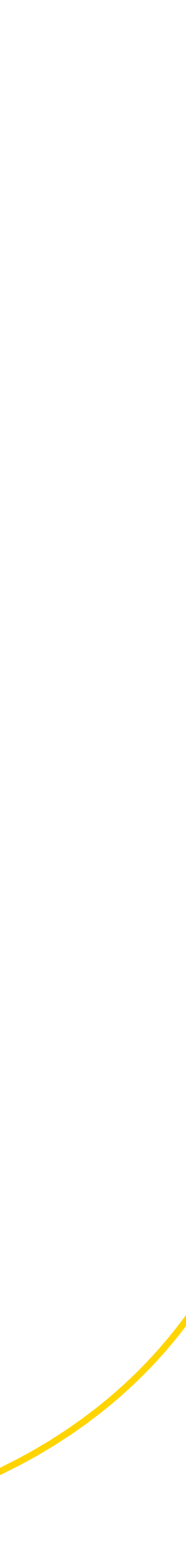

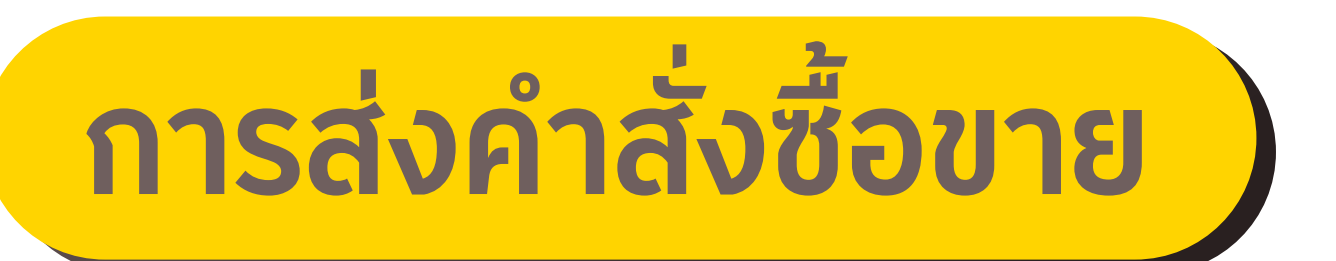

## 1.เลือกเมนู Trade 2.กดที่ปุ่ม Trade ในหน้าถัดไป

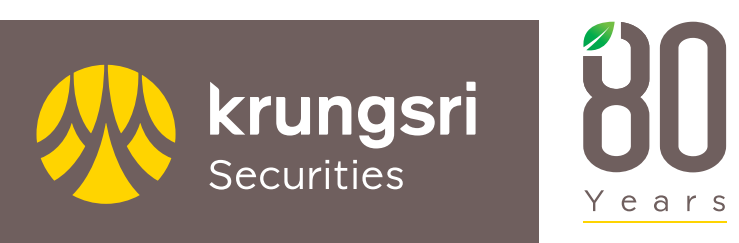

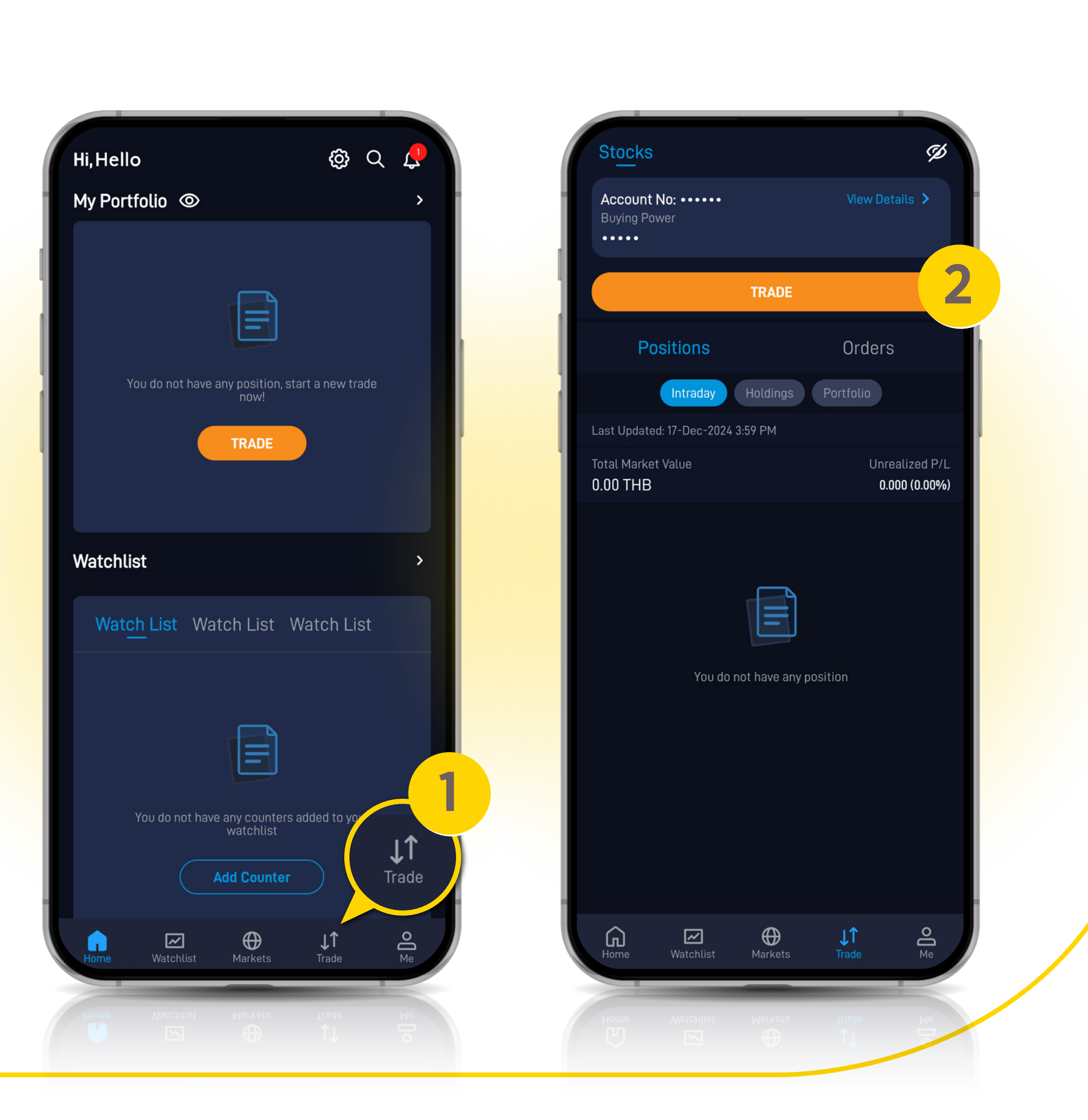

### การส่งคำสั่งซื้อขาย

- 3.ค้นหาหุ้นที่ต้องการซื้อขาย (ระบบจะไม่ได้แสดงราคาหุ้น แต่สามารถซื้อขายได้ตามปกติ)
- 4.เลือกคำสั่งที่ต้องการจะส่ง ซื้อ หรือ ขาย
   5.ราคา และ จำนวนหุ้น

(สามารถดู Lot size ของหุ้นได้จากช่อง Quantity)

6.ระบุ Password เพื่อเป็นการยืนยันการส่งคำสั่ง 7.เลือก PLACE LIMIT ORDER เพื่อทำการส่งคำสั่ง

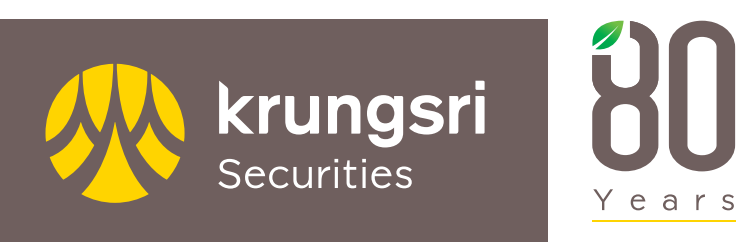

| И | Apple EQ NASDAQ:                          | e Q<br>AAPL ●     |   |
|---|-------------------------------------------|-------------------|---|
| 3 | -<br>0.00%                                | Bid Ask           | L |
|   | Vol(K) - BVol(K)                          | - SVol(K) -       | L |
| ų | Prices delayed by 15-30 mins              |                   | J |
|   | Limi                                      | t                 |   |
|   | BUY                                       | SELL              |   |
| 5 | Limit Price (USD)                         | XXX               |   |
|   | Quantity (Lot Size: 1)                    | XXX               | J |
|   | Settlement Currency                       | USD               |   |
|   | Validity                                  | Day               |   |
|   | Fill During Regular Trading Hours (RTH) V |                   |   |
| 6 | Password Confirmation                     | Password 📎        |   |
|   | Buy Limit<br>Sell Limit                   | XXX THB<br>Bypass |   |
|   |                                           |                   |   |
|   | GROSS VALUE                               |                   |   |
|   | PLACE BUY LIN                             |                   |   |
|   |                                           |                   |   |
|   |                                           |                   |   |

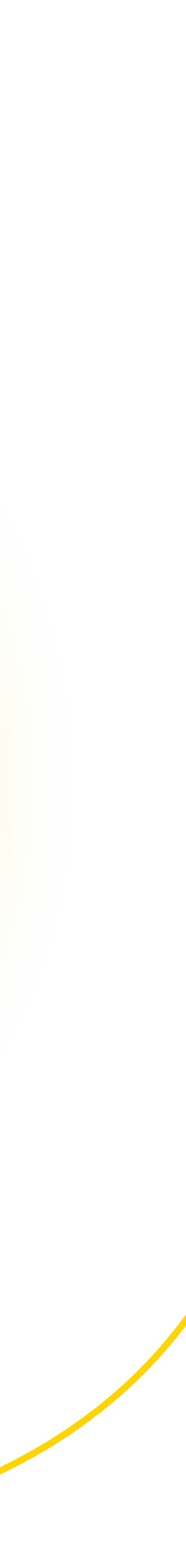

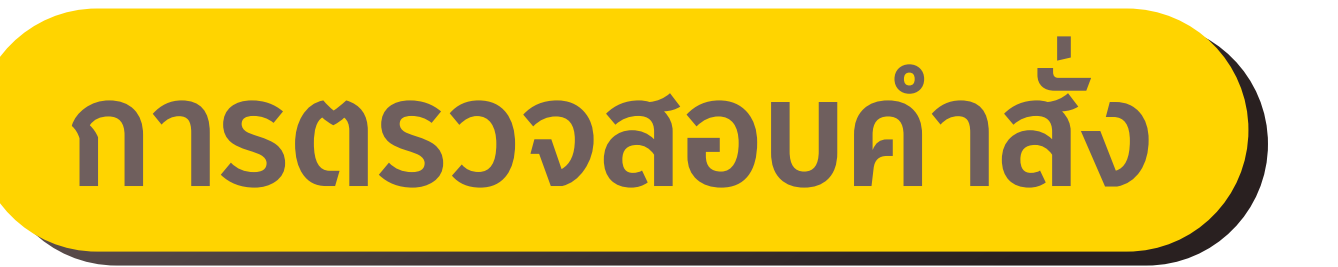

- 1. เลือกเมนู Trade
- เลือก Orders
   โดยสถานะคำสั่งที่จะแสดงจะมีดังนี้
  - Received : รอการจับคู่
  - Done : ได้รับการจับคู่แล้ว
  - Withdrawn : ยกเลิกคำสั่ง
  - Rejected : คำสั่งถูกปฏิเสธ

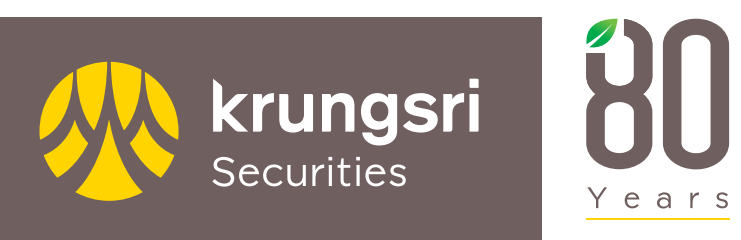

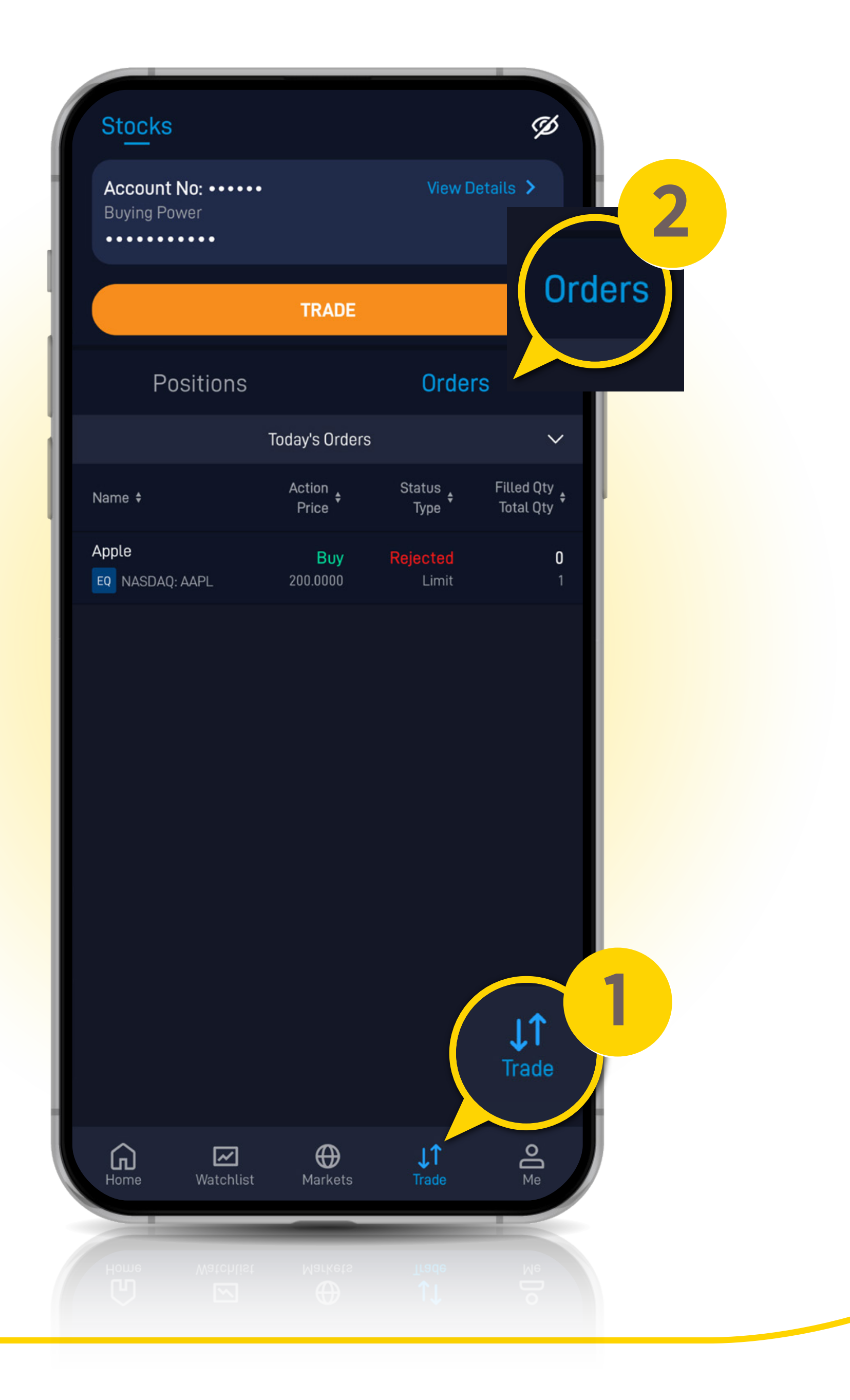

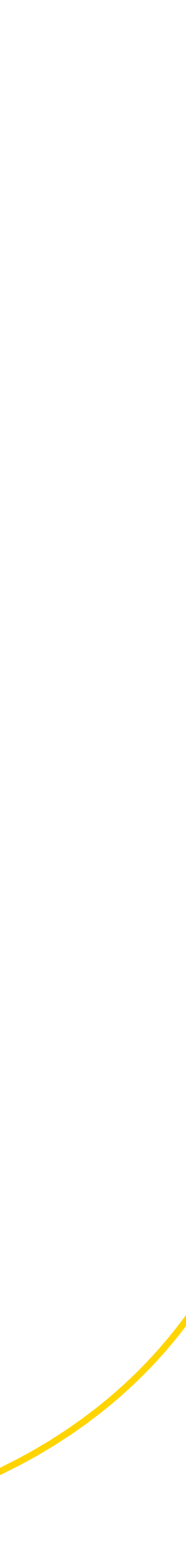

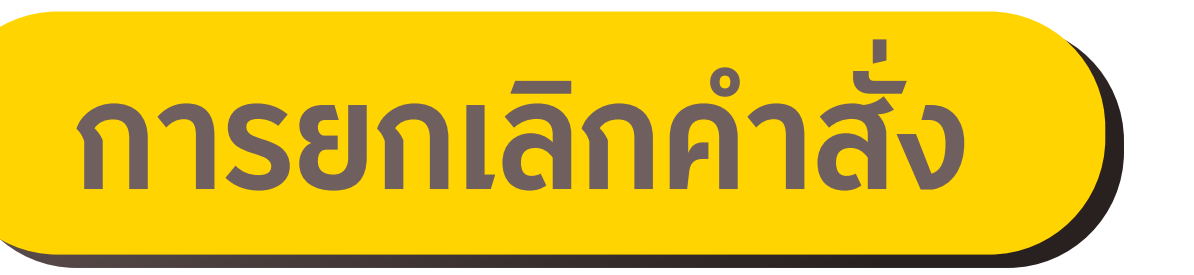

# 1.เลือกเมนู Trade 2.เลือกคำสั่งที่ต้องการยกเลิก 3.เลือก WITHDRAW

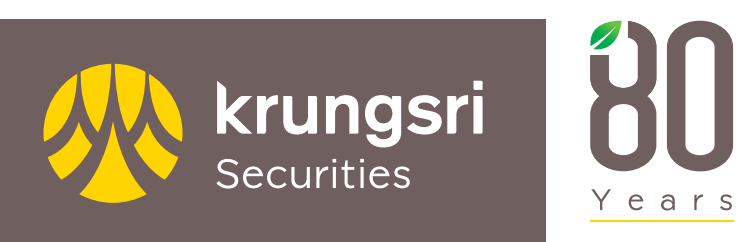

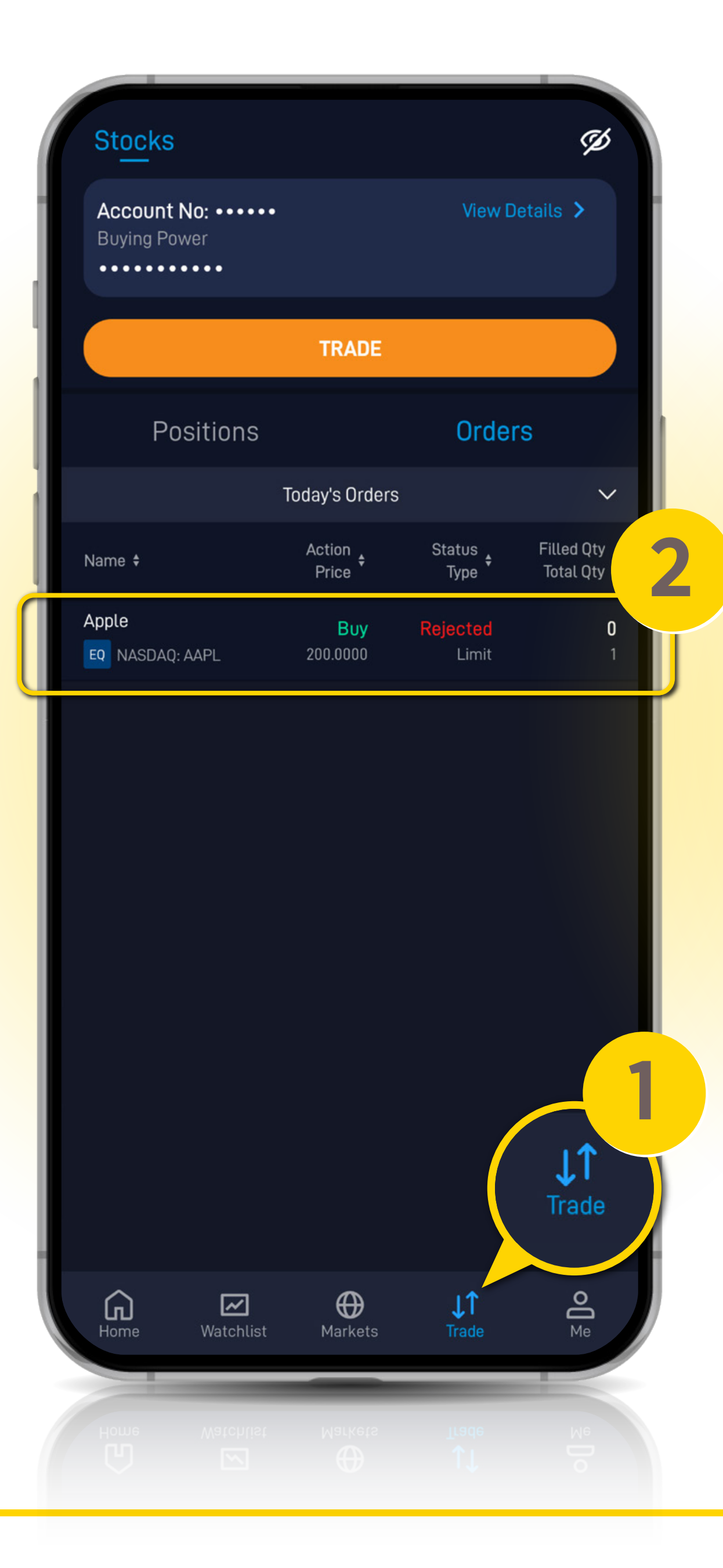

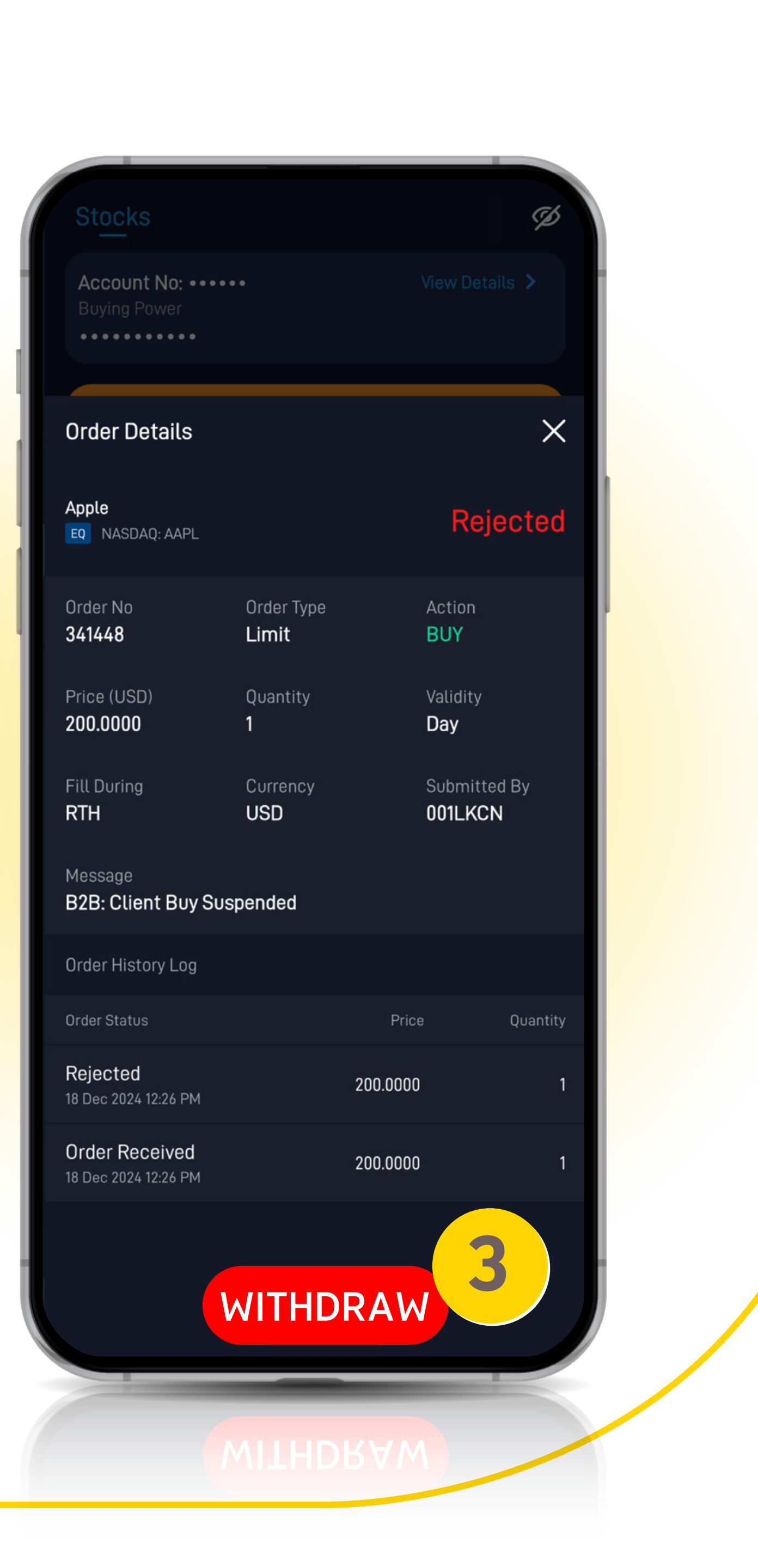

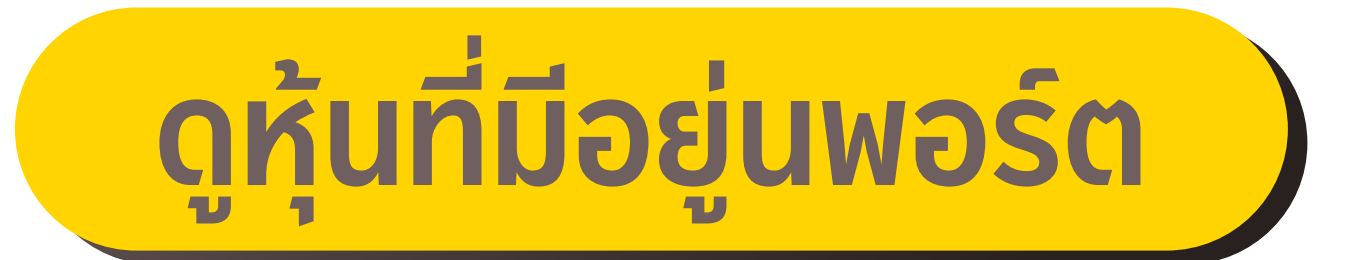

#### 1.เลือกเมนู Trade 2.เลือก Positions 3.เลือก Portfolio 4.รายละเอียดจะอยู่บริเวณด้านล่าง

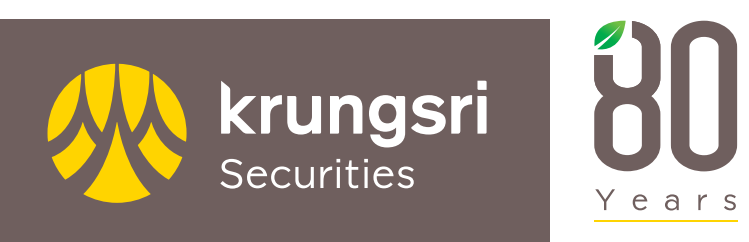

A member of MUFG, a global financial group

**Stocks** I) Account No: ••••• **Buying Power** ..... TRADE Positions Orders 3 Intraday Holdings Portfolio Last Updated: 18-Dec-2024 12:26 PM Total Market Value Unrealized P/L XXXX.XX THB +x.xxx (+x.xx%) NASDAQ : AAPL +70.050 (+700.50%) 4 1 J↑ Trade ) Markets **V**atchlist 2 G J1 Trade

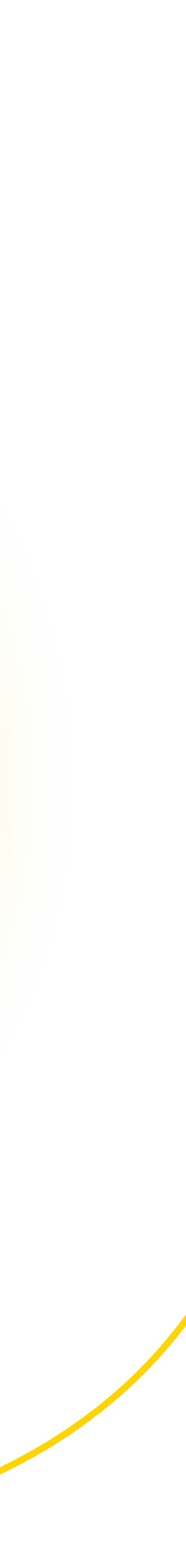

Thank You

# ชีวิตง้ายได้กุ่งบลJangeMake Life Simple

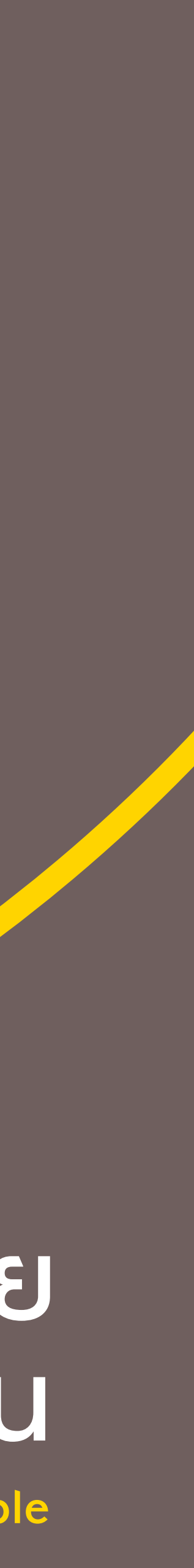